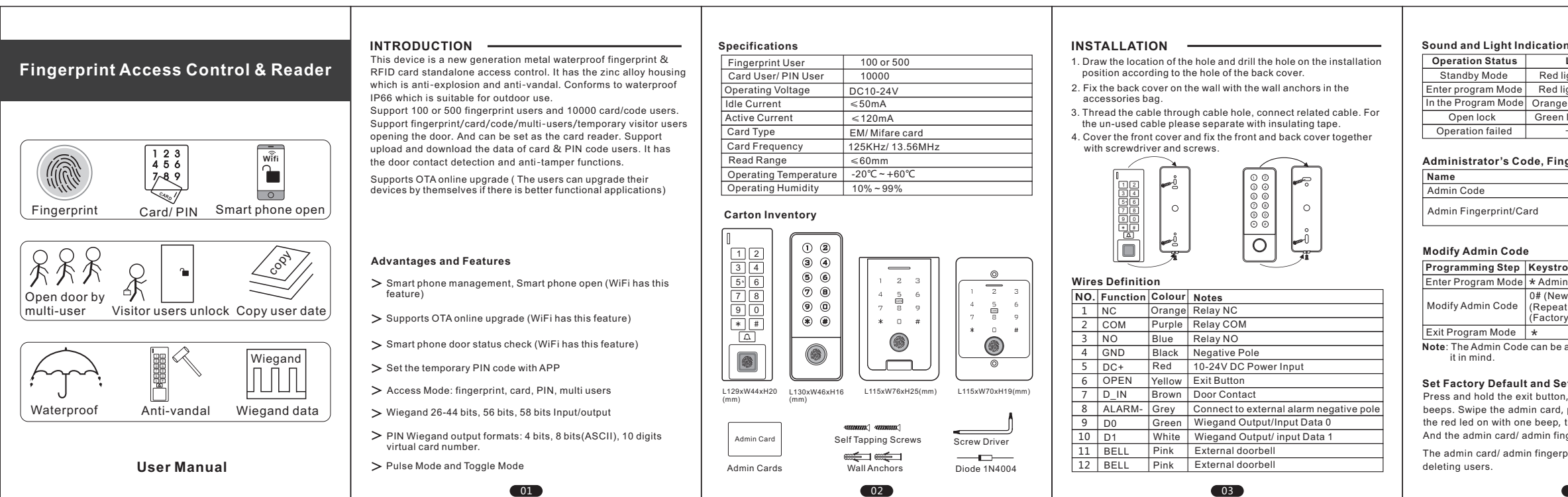

| Programming Step       | Keystroke Combination      | LED        | Code ID range:        |
|------------------------|----------------------------|------------|-----------------------|
| Enter Program Mode     | * Admin Code #             | Red shines | VISITOI USEIS ID      |
| Add Card/ PIN Users    |                            |            | Add provimity cord    |
| Add Card User: By Card | 1# (Read Card)             |            | Add proximity card    |
| Add Card User: By Card | 1# (Input 8/10 digits card | Orange     | Programming Step      |
| Number                 | number) #                  | bright     | Enter Program Mode    |
| Add PIN Users          | 1# (4~6 digits PIN) #      |            | Add proximity cards   |
| Add Fingerprint Users  |                            |            | sequentially          |
| Add Fingerprint User:  | 1# (Fingerprint) (Press    | Orange     | Exit Program Mode     |
| By Fingerprint         | each fingerprint 3 times)  | bright     | Nete: The ID number r |

| Programming Step                                             | Keystroke Combination                                                                                | LED                                 |
|--------------------------------------------------------------|----------------------------------------------------------------------------------------------------|-------------------------------------|
| Enter Program Mode                                           | * Admin Code #                                                                                       | Red shines                          |
| Add Card/ PIN Users                                          |                                                                                                    |                                     |
| Add Card User                                                | 10# ID# (Read Card)                                                                                  |                                     |
| Add Card User: By Car<br>Number                              | d 10# ID# (Input 8/10 digits<br>card number) #                                                       | Orange<br>bright                    |
| Add PIN Users                                                | 10#ID# (4~6 digits PIN) #                                                                            |                                     |
| Add Fingerprint User                                         | s                                                                                                    |                                     |
| Add Fingerprint User:<br>By Fingerprint                      | 11# ID# (Fingerprint) (Press<br>each fingerprint 3 times)                                            | Orange<br>bright                    |
| lote: 1. The ID number<br>usually useless<br>you should inpu | is a number assigned to each u<br>s. But when you want to delete s<br>it the ID number or card numbe | ser and it is<br>pecific user<br>r. |
| <ol> <li>When adding us<br/>automatically fit</li> </ol>     | sers, the ID number will be assi<br>rom small to big.                                                | gned                                |
| 3. Add fingerprin                                            | t users: Every fingerprint shou                                                                      | ld be                               |

print ID range: 1-100 or 1-500, User Card or 1-9988, Anti-duress users ID: 9989、9990 range: 9991-10000.

### ds sequentially numbered

| Programming Step                                | Keystroke Combination                                                               | LED              |
|-------------------------------------------------|-------------------------------------------------------------------------------------|------------------|
| Enter Program Mode                              | * Admin Code #                                                                      | Red shines       |
| Add proximity cards<br>sequentially<br>numbered | 10# (Input the first ID number) #<br>(card quantity) # (The first card<br>number) # | Orange<br>bright |
| Exit Program Mode                               | *                                                                                   | Red bright       |
| Note: The ID number                             | must be empty and successive.                                                       |                  |

| Programming Step   | Keystroke Combination            | LED       |
|--------------------|----------------------------------|-----------|
| Enter Program Mode | * Admin Code #                   | Red shine |
| Add Visitor Card   | 10# ID# (1~9)# Read Card         | Orange    |
| Add Visitor PIN    | 10# ID# (1~9)# (4~6 digits PIN)# | bright    |
| Exit Program Mode  | *                                | Red brigh |

### Joloto Lleor

| elete usel                          |                                      |        |
|-------------------------------------|--------------------------------------|--------|
| Programming Step                    | Keystroke Combination                | LED    |
| Enter Program Mode                  | * Admin Code #                       | Red    |
| Delete Card User: By Card           | 2# (Read Card)                       |        |
| Delete User: By Fingerprint         | 2# (Fingerprint)                     | Orange |
| Delete Card User: By Card<br>number | 2# (Input 8/10 digits card number) # | bright |
| Delete PIN User                     | 2# (4~6 digits PIN) #                |        |
|                                     | 08                                   |        |

| Delete Card/ PIN User: By<br>ID number                        | 20# (Input ID number) #                                        |                       |
|---------------------------------------------------------------|----------------------------------------------------------------|-----------------------|
| Delete All Card/ PIN User                                     | 20# (Admin Code) #                                             | 0.000.000             |
| Delete Fingerprint User:<br>By ID number                      | 21# (Input ID number) #                                        | bright                |
| Delete All Fingerprint User                                   | 21# (Admin Code) #                                             | ]                     |
| Delete All User                                               | 2# (Admin Code) #                                              | ]                     |
| Exit Program Mode                                             | *                                                              | Red                   |
| Note: User Fingerprint ID ran<br>ID range: 1-9988, Anti-dures | nge: 1-100 or 1-500, User Car<br>s users ID: 9989、9990, Visito | d or Code<br>or users |

### Change the user code

| Standby mode                 | * ID# old code # new code # new code # |
|------------------------------|----------------------------------------|
| Exit the programming<br>mode | Automatically exit when change done    |

### Pulse Mode and Toggle Mode Setting

| Programming Step         Keystroke Combination         LED           Enter Program Mode         * Admin Code #         Red shine           Access Time Setting         3# (0~180) # (Factory defaulti grupped)         Orange bright           Set Toggle Mode         3# 9999#         Orange bright |                                                           |                        |                                                                                     |
|----------------------------------------------------------------------------------------------------|-----------------------------------------------------------|------------------------|-------------------------------------------------------------------------------------|
| Enter Program Mode         * Admin Code #         Red shine           Access Time Setting         3# (0-180) # (Factory default is Pulse Mode)         Orange bright           Set Toggle Mode         3# 9999#         Orange bright                                                                 | rogramming Step                                           | LED                    | stroke Combination LED                                                              |
| Access Time Setting 3# (0~180) # (Factory default is<br>Pulse Mode) Orange<br>bright Orange                                                                                                    | nter Program Mode                                         | Red shine              | min Code # Red shines                                                               |
| Set Toggle Mode 3# 9999#                                                                                                    | ccess Time Setting                                        | is<br>Orange           | )~180) # (Factory default is<br>e Mode) Orange                                      |
|                                                                                                    | et Toggle Mode                                            | bright                 | 999#                                                                                |
| Exit Program Mode * Red brigh                                                                                                    | xit Program Mode                                          | Red brigh              | Red bright                                                                          |
| Note: 1. Pulse Mode and Toggle Mode, you only can choose one.<br>2. Factory default is Pulse Mode, and access time is 5<br>seconds. 0 seconds=100MS.                                                                                                    | te: 1. Pulse Mode an<br>2. Factory defau<br>seconds. 0 se | choose one.<br>me is 5 | ggle Mode, you only can choose one.<br>Pulse Mode, and access time is 5<br>s=100MS. |
| <ol><li>Pulse Mode: The door will be closed automatically after<br/>opening the door for a while.</li></ol>                                                                                                    | <ol> <li>Pulse Mode:<br/>opening the de</li> </ol>        | itically after         | loor will be closed automatically after<br>or a while.                              |

Toggle Mode: Under this mode, after opening the door, the door won't be closed automatically until next valid user input. That's means whether open or close the door, you must swipe valid card or input valid fingerprint.

09

detection

detection

Exit Program Mode

Red shines

# Access Mode Setting Programming Step Keystroke Combination LED Enter Program Mode \* Admin Code # Open door by card 4# 0#

| )pen door by code                                                                                                    | 4# 1#                                                                                                    | ]                                                                  |
|----------------------------------------------------------------------------------------------------|----------------------------------------------------------------------------------------------------|--------------------------------------------------------------------|
| Open door by Fingerprint                                                                                                    | 4# 2#                                                                                                    | Orange                                                             |
| )pen door by card+ code                                                                                                    | 4# 4#                                                                                                    | bright                                                             |
| )pen door by multi-user                                                                                                    | 4# (42~49) #                                                                                                    |                                                                    |
| Open door by card or code<br>or Fingerprint                                                                                                    | 4# 3# (Factory Default)                                                                                                    |                                                                    |
| xit Program Mode                                                                                                    | *                                                                                                    | Red bright                                                         |
| ote: The number of Multi-U<br>user number is set to 9<br>continuously to access<br>valid user should be le<br>device will exit to stand<br>operation the red led li | ser access can be set to 2-<br>t, it should input 9 different<br>s, and the time interval of in<br>ss than or equal 10s. If tim<br>by mode automatically. D<br>ght shines. | ~9. If the<br>valid users<br>putting two<br>eout, the<br>uring the |
|                                                                                                    |                                                                                                    |                                                                    |

## Alarm output Time Setting (Factory default is 1 minute) Programming Step Keystroke Combination LED Enter Program Mode \* Admin Code # Red shines Set alarm time 30# (0-3)# Orange bright Exit Program Mode \* Red bright Note: Alarm time range: 1~3 minutes, 0: Turn off alarm. and it cludes door contact alarm, tamper alarm, and the time alarm of safe mode. Door Detection Setting

|                           | 3                        |            |
|---------------------------|--------------------------|------------|
| Programming Step          | Keystroke Combination    | LED        |
| Enter Program Mode        | * (Admin Code) #         | Red shines |
| To disable door detection | 50# 0# (Factory Default) | Orange     |
| To enable door detection  | 50# 1#                   | bright     |
|                           | 10                       |            |

|      | aroution            |             |
|------|---------------------|-------------|
| tus  | LED                 | Buzzer      |
| е    | Red light bright    |             |
| lode | Red light shines    |             |
| lode | Orange light bright |             |
|      | Green light bright  | One beep    |
| ed   |                     | Three beeps |

### Administrator's Code, Fingerprint and Card

|           | Function                |
|-----------|-------------------------|
|           | Enter into Program Mode |
| rint/Card | Add User Rapidly        |
|           | Delete User Rapidly     |

### Programming Step Keystroke Combination LED Enter Program Mode \* Admin Code # Red shines 0# (New Admin Code) # Orange bright Modify Admin Code (Repeat New Admin Code) # (Repeat New Admin Code) # (Factory Default is 123456)

Red bright Note: The Admin Code can be any 6 digits and the admin must keep

### Set Factory Default and Set Admin Card/ Fingerprint

Press and hold the exit button, power on, release it after two beeps. Swipe the admin card, press the admin fingerprint 3 times, the red led on with one beep, the factory default setting done. And the admin card/ admin fingerprint added successfully.

The admin card/ admin fingerprint has the function of adding/

04

1. Reset to factory default, the users' information won't be deleted. If you don't want to add admin card/fingerprint: press and hold the Exit Button for 5 seconds, release it until hear one long beep and the red light bright.

## Tuya app Smart phone unbinding tuyດີ wifi

Programming Step Keystroke Combination LED Enter Program Mode \* Admin Code # Red shines WiFi unbinding 90# (Admin Code) # Orange brigh Exit Program Mode \* Red bright Note: 1.WiFi unbinding: with this operation, the device will disconnect with all the smart phones, the phone can't control the device at the time.

## STANDALONE MODE -Connection Diagram Special Power Supply

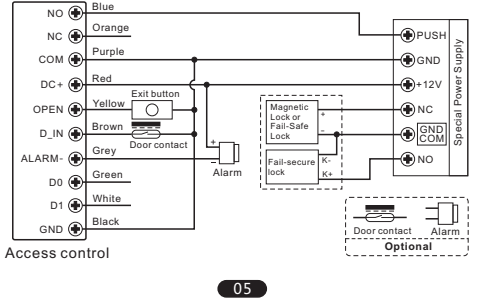

## DC Power Supply

Attention: Install a 1N4004 or equivalent diode is needed when use a common power supply, or the reader might be damaged. (1N4004 is included in the packing).

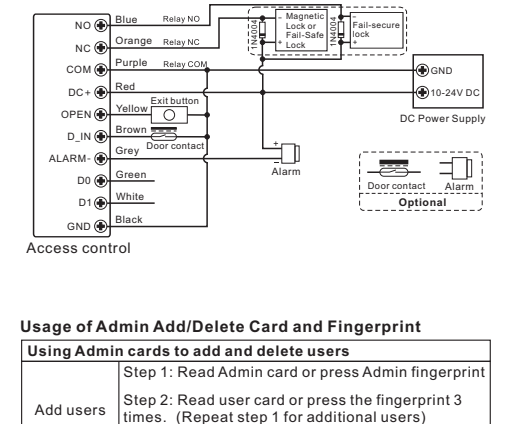

Step 3: Read Admin card or press Admin fingerpr

Step 1: Read Admin card or press Admin fingerp

Step 3: Read Admin card or press Admin fingerp

twice at the standby mode

06

again to end

Step 2: Read user cards or press fingerprint (Repeat step 1 for additional users)

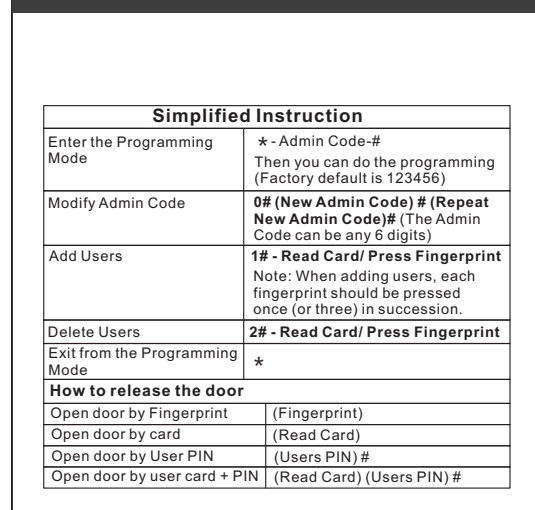

### Sound and Light mode Setting To enable door not closed 51#0# Orange bright <sup>d</sup> 51# 1# (Factory Default \* Red bright Note: After enable the door detection function, you must cor the detection switch into the wiring. There will be two detection status: 1. The door is opened by valid user, but not closed in 1 minute the device will beep. How to stop the warnings: Close the door/valid user/ Automatically stop when the alarm time is up. 2. If the door opened by force, the device and external alarm will activate. How to stop the alarm: Valid user/Automatically stop when the alarm time is up.

| Safe Mode Setting |  |
|-------------------|--|

| Programming Step                                                                                                    | Keystroke Combination | LED           |
|----------------------------------------------------------------------------------------------------|-----------------------|---------------|
| Enter Program Mode                                                                                                    | * Admin Code #        | Red shines    |
| Close safe Mode                                                                                                    | 5#0#(Factory default) |               |
| Lockout Mode                                                                                                    | 5# 1#                 | Orange bright |
| Alarm output Mode                                                                                                    | 5# 2#                 |               |
| Exit Program Mode                                                                                                    | *                     | Red bright    |
| Note: Lockout Mode: If swipe card/input fingerprint with invalid<br>users for 10 times in 10 minute, the device will be lockout for<br>10 minutes. When in Lockout Mode press the Evil Button |                       |               |

10 minutes. ut Mode, press the Exit Buttor can open the door. Alarm Output: If swipe card/input fingerprint with invalid

users for 10 times in 10 minute, the device will beep and external alarm will activate. The valid user can remove the

11

| Programming Step                                          | Keystroke Combination                        | LED        |
|-----------------------------------------------------------|----------------------------------------------|------------|
| Enter Program Mode                                        | * Admin Code #                               | Red shines |
| Control Sounds: OFF<br>ON                                 | 6# 0#<br>6# 1# (Factory Default)             |            |
| Control Red LED: OFF<br>ON                                | 60# 0#<br>60# 1# (Factory Default)           | Orange     |
| Control Keypad LED: OF<br>ON<br>Intelligent keyboard ligh | F 61#0#<br>61#1#(Factory Default)<br>t 61#2# | bright     |
| Anti-tamper Alarm: OFF<br>ON                              | 52# 0# (Factory Default)<br>52# 1#           |            |
| Exit Program Mode                                         | *                                            | Red bright |
| Data transmission of us                                   | er card & user code                          |            |
| Data and the second second                                | Kenneders has O such in stillers             | 150        |

## Programming Step Keystroke Combination LED

| <b>e e i</b>       | -              |               |
|--------------------|----------------|---------------|
| Enter Program Mode | * Admin Code # | Red shines    |
| Enter the menu     | 9# 1#          | Orange bright |
| Exit Program Modo  | 4              | Dod bright    |

rogram Mode Red bright Note: (Only support copy user of card and code) 1. The two devices must be the device produced by us and support

this function. 2. The two devices have the same admin code

3. Connect the Wiegand cable of the two devices and power on For example:

For device A and B, they have the same admin code. Add a new card & code user to the device A. Device B has no user. Connect the Wiegand cable of device A and B, then power on. Do the operation of \* admin code # 9# 1# on device A. The green led of the two devices flash. The device A is sending the user data to device B.

12

## WIEGAND READER MODE -**Connection Diagram**

again to end

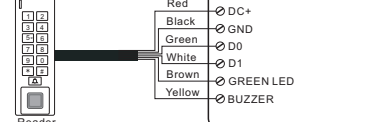

## Set standalone / Wiegand reader mode

| Programming Step                                                | Keystroke Combination | LED        |
|-----------------------------------------------------------------|-----------------------|------------|
| Enter Program Mode                                              | * Admin Code #        | Red shines |
| Standalone Mode                                                 | 8#0#(Factory Default) | Orange     |
| Wiegand reader Mode                                             | 8# 1#                 | bright     |
| Exit Program Mode                                               | *                     | Red bright |
| Note: In wiegand reader mode, brown wire control the Green LED, |                       |            |

### Wiegand Format Setting (Factory Default: EM 26 bit, Mifare 34 bit. Password 4 bit)

| rogramming Step                                              | Keystroke Combination                                          | LED        |
|--------------------------------------------------------------|----------------------------------------------------------------|------------|
| nter Program Mode                                            | * Admin Code #                                                 | Red        |
| /iegand check code: OFF<br>ON                                | 7# 0#<br>7# 1# (Factory Default)                               |            |
| assword Wiegand Format                                       | 70# (0# or 4# or 8#)                                           |            |
| M Wiegand format                                             | 71# (26# ~ 44#)                                                | Orange     |
| lifare Wiegand format                                        | 72# (26#~44#, 56#, 58#)                                        | bright     |
| xit Program Mode                                             | *                                                              | Red        |
| ote: (1) 10 Digits Virtual Ca<br>ess "#", output a 10-bit de | ard Number: Input 4~6 digits P<br>cimal card number. For examp | IN,<br>le, |

input password 999999, the output card number is 0000999999 13

N

(2) Each key press sends 4 bits data, the corresponding relationship is 1 (0001) 2 (0010) 3 (0011) 4 (0100) 5 (0101) 6 (0110) 7(0111) 8(1000) 9(1001) \*(1010) 0(0000) #(1011)

- (3) Each key press sends 8 bits data, the corresponding relationship is 1 (1110 0001) 2 (1101 0010) 3 (1100 0011) 4 (1011 0100) 5(1010 0101) 6(1001 0110) 7(1000 0111) 8(0111 1000) 9 (0110 1001) \* (0101 1010) 0 (1111 0000) # (0100 1011)

Interlock for two doors, this function usually apply in the places with high safety. For example, there are two doors name A and B in the passage. You access door A with card, and then you cannot access door B with the card until door A closed. That is to say: both of the doors should be closed, then you can swipe your card

| on one of ment.       |                         |            |
|-----------------------|-------------------------|------------|
| Programming Step      | Keystroke Combination   | LED        |
| Enter Program Mode    | * Admin Code #          | Red shines |
| Close Interlock Mode  | 80#0# (Factory Default) | Orange     |
| Enable Interlock Mode | 80# 1#                  | bright     |
| Exit Program Mode     | *                       | Red bright |

Note: The Door Contact must be installed, or this function cannot be Wiring diagram of Interlock

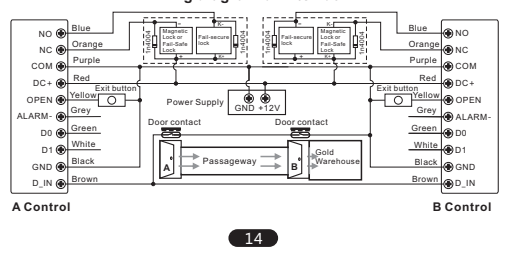

# FCC Caution:

This device complies with part 15 of the FCC Rules. Operation is subject to the following two conditions: (1) this device may not cause harmful interference, and (2) this device must accept any interference received, including interference that may cause undesired operation.

Any changes or modifications not expressly approved by the party responsible for compliance could void the user's authority to operate the equipment.

NOTE: This equipment has been tested and found to comply with the limits for a Class B digital device, pursuant to Part 15 of the FCC Rules. These limits are designed to provide reasonable protection against harmful interference in a residential installation. This equipment generates, uses and can radiate radio frequency energy and, if not installed and used in accordance with the instructions, may cause harmful interference to radio communications. However, there is no guarantee that interference will not occur in a particular installation. If this equipment does cause harmful interference to radio or television reception, which can be determined by turning the equipment off and on, the user is encouraged to try to correct the interference by one or more of the following measures:

- -- Reorient or relocate the receiving antenna.
- -- Increase the separation between the equipment and receiver.
- -- Connect the equipment into an outlet on a circuit different
- from that to which the receiver is connected.
- -- Consult the dealer or an experienced radio/TV technician for help.

To maintain compliance with FCC's RF Exposure guidelines, This equipment should be installed and operated with minimum distance between 20cm the radiator your body: Use only the supplied antenna.